© Millewin

#### COSA CAMBIA NELLA PRESCRIZIONE?

Con decorrenza 1° marzo 2020 su tutte le ricette SSN (rossa e dematerializzata) è prevista l'indicazione del **TIPO DI ACCESSO** (per distinguere le prestazioni di primo accesso da quelle di controllo). È inoltre obbligatorio l'inserimento della classe di priorità (U, B, D, P)

#### ACCESSI E PRIORITA' PREVISTI

- PRIMO ACCESSO Urgente (entro 72 h)
- PRIMO ACCESSO Breve (entro 10 gg)
- PRIMO ACCESSO Differita (entro 30/60 gg)
- PRIMO ACCESSO Programmata (entro 120 gg)
- ACCESSO SUCCESSIVO (inserire la tempistica in mesi)

#### NOTA!

per i controlli scegliere ACCESSO SUCCESSIVO e non più la classe di priorità:"P"

#### COSA CAMBIA NEL SIGNIFICATO DELLE CLASSI DI PRIORITA'?

Per le prestazioni di primo accesso (prima visita o primo inquadramento diagnostico):

| U - urgente            | da eseguire entro72 ore                     | Nessuna    |
|------------------------|---------------------------------------------|------------|
|                        |                                             | variazione |
| <b>B</b> - breve       | da eseguire entro 10 giorni                 | Nessuna    |
|                        |                                             | variazione |
| <b>D</b> - differita   | da eseguire entro 30 giorni per le visite o | Nessuna    |
|                        | entro 60giorni per la diagnostica           | variazione |
| <b>P</b> - programmata | da eseguire entro 120 giorni                | NOVITA'    |

## 

#### Piano Regionale Governo Liste di Attesa (PRGLA) - DGR 603/2019

#### COME EFFETTUARE UNA PRESCRIZIONE IN PRIMO ACCESSO

Per prescrivere una prestazione in **Primo Accesso**, è sufficiente scegliere dalla maschera *"Dati per stampa impegnativa"*, il **Livello di Urgenza** disponibili tra quelli proposti **U-B-D-P** 

| 📸 Dati per stampa impegnativa                                                                                                    |                           | ×                   |
|----------------------------------------------------------------------------------------------------|---------------------------|---------------------|
| EMOCROMO COMPL.CON FORMULA E PIASTRINE - sangue<br>ESENZIONE ASSEGNATA: Fascia di reddito > 100.000 euro<br>Quesito diagnostico o Motivo obbligatori. | Stampa                    | Annulla             |
| Quesito diagnostico                                                                                                    | Cancella Metti in lista   | <u>Mostra Lista</u> |
| Motivo<br>Accertamenti                                                                                                    | Cancella Metti in lista   | <u>Mostra Lista</u> |
| Livello urgenza<br>Differita ~<br>Programmata<br>Differita                                                                                            |                           |                     |
| Breve<br>Urgente<br>Accesso successivo                                                                                                    | alizzata: stampa promemor | ia v                |

| ENOCROMO COMPL.CON FORMULA E PIASTRINE - sangue<br>ESENZIONE ASSEGNATA: Fascia di reddito > 100.000 euro<br>luesito diagnostico o Motivo obbligatori. | Stampa                  | Annulla      |
|----------------------------------------------------------------------------------------------------|-------------------------|--------------|
| luesito diagnostico o Motivo obbligatori.                                                                                                    | oscurata                | suggerita 🗌  |
|                                                                                                    |                         |              |
| Quesito diagnostico                                                                                                    | Cancella Metti in lista | Mostra Lista |
| Motivo<br>Accertamenti                                                                                                    | Cancella Metti in lista | Mostra Lista |
| Livello urgenza                                                                                                    |                         |              |
| Breve v                                                                                                    |                         |              |
|                                                                                                    |                         |              |
| Tipo prelievo: Vipo ricetta: Dematerializ                                                                                                    | zzata: stampa promem    | ioria        |

**Millewin** 

#### **RICETTA DEMATERIALIZZATA**

Nella stampa della ricetta, sono previsti due campi distinti: **Tipo di accesso** e **Classe di Priorità** 

| SERVIZIO SANITARIO NAZIONALE                                                                                                    | RICETTA ELETTRONICA                                                                                                    | PROMEMORIA PI       | ER L'ASSISTITO |
|----------------------------------------------------------------------------------------------------|----------------------------------------------------------------------------------------------------|---------------------|----------------|
| Regione Emilia Romagna                                                                                                    | 1000000<br>1000000<br>1000000                                                                                            | 9371*               |                |
| COGNOME E NOME /INIZIALI DELL'ASSIS<br>NDIRIZZO:VIA DI COLLODI 6                                                                                                    | TITO: ASSISTITOPROVA MODENA UNO                                                                                          | *SSSMNN75B01F2      | 57L*           |
| ESENZIONE: NON ESENTE FASCIA:OM                                                                                                    | SIGLA PROVINCIA:MO CODICE ASL:105 DISPOSIZIONI                                                                           | REGIONALI:          |                |
| TIPOLOGIA PRESCRIZION=(S,H):                                                                                                    | ALTRO: PRIORITA' PRESCRIZIONE(U,B,D,P) B (Breve)                                                                         |                     |                |
|                                                                                                    | PRESCRIZIONE                                                                                                    | QTA                 | NOTA           |
|                                                                                                    |                                                                                                    |                     |                |
| 2UESITO DIAGNOSTICO: - Accentamenti<br>N CONFEZIONI/PRESTAZIONI: 1 TIPO RIL<br>CONFEZIONI/PRESTAZIONI: 1 TIPO RIL<br>Rolordati di prenotare questa ricetta entro 7<br>Rilesciato ai sonsi dell'art. 11. comma 16 del DL 31 mp2 | ETTA: Assist.SN DATA: 18/02/2020 Medico: MEDICOPROVA PROGET<br>1467310000023140001<br>giorni dalla data di prescrizione. | TOSOLE MDCPGT60R02/ | A045R          |

Viene anche indicata la Validità della ricetta dalla data di prescrizione.

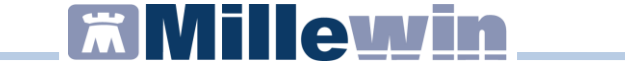

#### **RICETTA ROSSA**

Nella ricetta rossa, non esiste uno spazio/campo specifico per indicare il tipo di accesso, pertanto si considerano di ACCESSO 1 le prescrizioni in cui è barrata la **casella di priorità (U-B-D-P)** 

| ASSISTITOPROVA Modena Uno                                                  |                                                                                                    |
|----------------------------------------------------------------------------|----------------------------------------------------------------------------------------------------|
| SERVIZIO SANITARIO NAZIONALE 105SPNC0YA86KM06                              |                                                                                                    |
| EMOCROMO COMPL.CON FORMULAE PIASTRINE - sangue                             | Rever us has allowed<br>biols city<br>with city<br>Dr. Progettosole MEDICOPROVA<br>Cod. Rap. 99097 |
| Accertamenti           0         1           www.www.comercover.rms.rs.zow | 2 2 0 A                                                                                            |
|                                                                            |                                                                                                    |
|                                                                            |                                                                                                    |

### **Millewin**

#### Piano Regionale Governo Liste di Attesa (PRGLA) - DGR 603/2019

#### COME EFFETTUARE UNA PRESCRIZIONE IN ACCESSO SUCCESSIVO

Per prescrivere una prestazione in **Accesso Successivo**, è indispensabile scegliere dalla maschera *"Dati per stampa impegnativa"*, il **Livello di Urgenza: Accesso Successivo** 

| Dati per stampa impegnativa                                              |                         |                     |
|--------------------------------------------------------------------------|-------------------------|---------------------|
| VISITA CARDIOLOGICA PER CONTROLLO<br>SENZIONE ASSEGNATA: Diabete mellito | <u>S</u> tampa          | Annulla             |
| Quesito diagnostico o Motivo obbligatori.                                | oscurata                | <b>uggerita</b>     |
|                                                                          |                         |                     |
| Quesito diagnostico                                                      |                         |                     |
| Accertamenti                                                             | Cancella Metti in lista | <u>Mostra Lista</u> |
| Motivo<br>Livello urgenza                                                | Cancella Metti in lista | <u>Mostra Lista</u> |
| Differita                                                                | ~                       |                     |
| Programmata<br>Differita<br>Breve                                        |                         |                     |

Indicando il Livello di Urgenza: Accesso Successivo, si attiverà la possibilità di indicare la T**empistica** entro la quale deve essere eseguita la prestazione

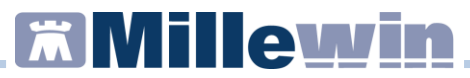

| ដ Dati per stampa impegnativa                                             |                            | ×                   |
|---------------------------------------------------------------------------|----------------------------|---------------------|
| VISITA CARDIOLOGICA PER CONTROLLO<br>ESENZIONE ASSEGNATA: Diabete mellito | <u>S</u> tampa             | Annulla             |
| Quesito diagnostico o Motivo obbligatori.                                 | oscurata                   | _] suggerita        |
| Qualitadiamantica                                                         |                            |                     |
| Accertamenti                                                              | Cancella Metti in lista    | Mostra Lista        |
| Motivo                                                                    | Cancella Metti in lista    | <u>Mostra Lista</u> |
| Accesso successivo                                                        | ~                          |                     |
| Tempistica Non valorizzata                                                |                            |                     |
| Tipo prelievo: Vipo ricetta: Demate                                       | rializzata: stampa promemo | ria ~               |
|                                                                           |                            |                     |
|                                                                           |                            |                     |

Cliccando su Tempistica, si aprirà la maschera per indicare il valore in mesi

| 📸 Tempistica                |               | ×             |
|-----------------------------|---------------|---------------|
| VISITA CARDIOLOGICA         | PER CONTROLLO | <u>S</u> alva |
| prestazione da eseguire fra | 5 🚖 mesi      | Annulla       |

| <br>Livello urgenza |                     |   |  |
|---------------------|---------------------|---|--|
| Accesso succ        | essivo              | ~ |  |
| <u>Tempistica</u>   | eseguire fra 5 mesi |   |  |

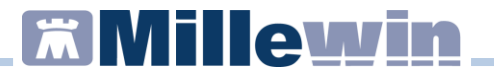

#### **RICETTA DEMATERIALIZZATA**

Nella stampa della ricetta, la **Tempistica** entro la quale deve essere eseguita la prestazione compare tra parentesi accanto alla descrizione del **Tipo di Accesso** 

| Regione Emilia Romagna          |                                | *08040*                              | *30009       | 69378*         |       |
|---------------------------------|--------------------------------|--------------------------------------|--------------|----------------|-------|
| COGNOME E NOME /INIZIALI DELL'A | ASSISTITO: ASSIST<br>CAP:41100 | ITOPROVA MODENA UNO<br>CITTA':MODENA | PROV:MO      | *SSSMNN75B01F2 | 257L* |
| ESENZIONE: 013                  | SIGLA PROV                     | INCIA:MO CODICE ASL:105              | DISPOSIZIONI | REGIONALI:     |       |
| IPOLOGIA PRESCRIZIONE(S,H)      | ALTRO:                         | PRIORITA' PRESCRIZIONE               | U,B,D,P):    |                |       |
| <b>/</b>                        | PRESCF                         | RIZIONE                              |              | QTA            | NOTA  |
| - [[ FRA 5 ME3 ]]               |                                |                                      |              |                |       |
|                                 |                                |                                      |              |                |       |

La **Tempistica** viene ripetuta anche di seguito al Quesito Diagnostico.

#### **RICETTA ROSSA**

Nella ricetta rossa, per l'ACCESSO 0, deve essere barrata la casella "ALTRO". Il range temporale entro il quale deve essere eseguita la prestazione viene riportato di seguito al quesito diagnostico.

| ASSISTTOP<br>control t some celus details of money on respective publications<br>via di collod 6 MODENA<br>MODENA |                           |                                                 |
|----------------------------------------------------------------------------------------------------|---------------------------|-------------------------------------------------|
| SERVIZIO ANITARIO NAZIONALE 105VYX7GKA8<br>REGIONE                                                                |                           |                                                 |
| VISITA C RDIOLOGICA PER CONTROLLO                                                                                 | CANTE BOLA PROVINCIA COOM |                                                 |
| (fra 5 mesi) Accertamenti                                                                                         | 18022                     | Dr. Progettosole MEDICOPROVA<br>Cod. Reg. 99997 |
|                                                                                                    |                           |                                                 |
|                                                                                                    |                           |                                                 |

Nel caso di più esami, è sufficiente indicare il Livello di Urgenza per uno solo degli esami. L'urgenza verrà applicata per tutto il gruppo.

| Dati per stampa                                                                              | impegnativa                                                                                                    |                         | ×                   |
|----------------------------------------------------------------------------------------------|----------------------------------------------------------------------------------------------------|-------------------------|---------------------|
| EMOGLOBIN<br>GPT (ALT) (TR<br>GLUCOSIO - s<br>TRIGLICERIDI<br>ESENZIONE A<br>Quesito diagnos | A (Hb) GLICATA - sangue<br>ANSAMINASI) - sangue<br>angue<br>- sangue<br>SSEGNATA: Diabete mellito<br>tico o Motivo obbligatori. | Stampa                  | Annulla             |
| Quesito diagno                                                                               | istico                                                                                                    | Cancella Metti in lista | <u>Mostra Lista</u> |
| Motivo                                                                                       |                                                                                                    | Cancella Metti in lista | <u>Mostra Lista</u> |
| Livello urgenza                                                                              |                                                                                                    |                         |                     |
| Accesso succ                                                                                 | EMOGLOBINA (Hb) GLICATA - sangue> GPT (ALT) (TRANSAMINASI) - sangue> GLUCOSIO - sangue>                                         |                         |                     |